## Signing Up for a Class with Momence

1. From Dogwood Studio's Website, you can use the menu to click on the pink button for SIGN-UP

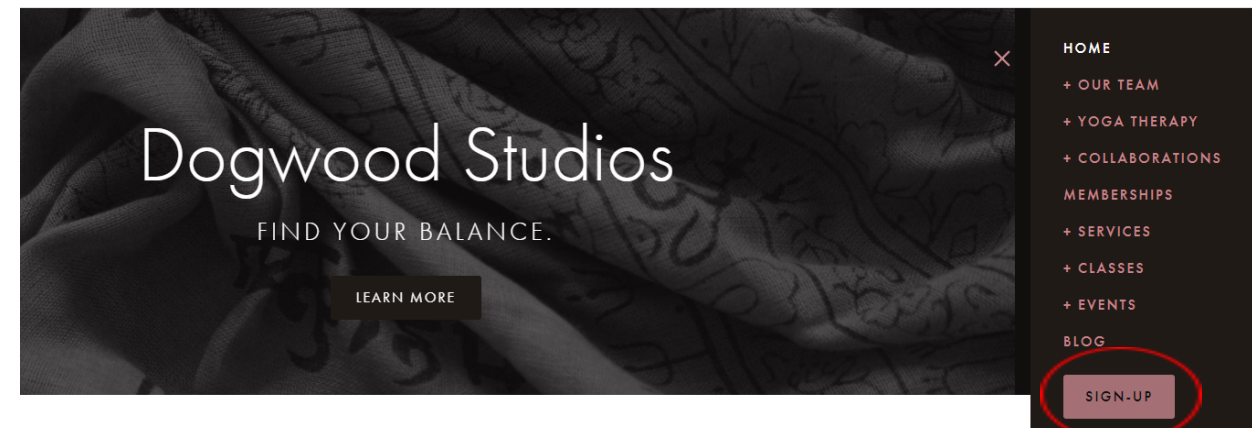

2. It will take you to https://dogwoodstudioyoga.com/class-signup

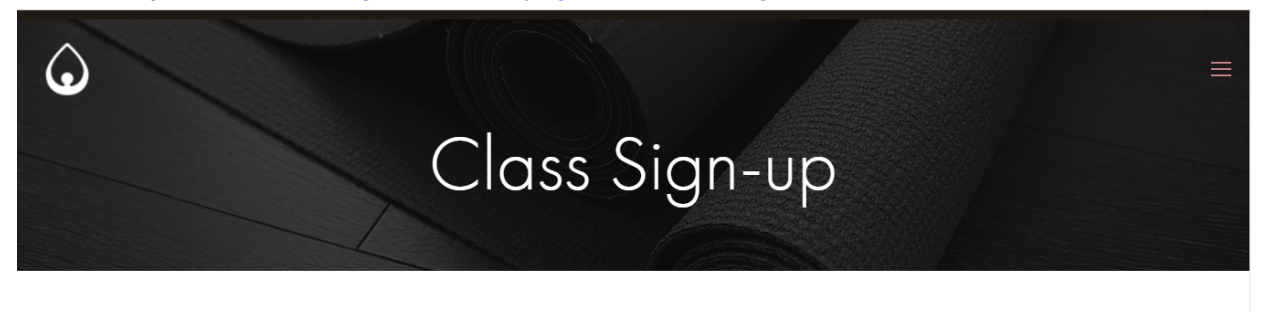

## Sign-up for a Group Yoga Class Live Online or In Person

- Click on the class you want to sign up for.
- Sign into Ribbon if you have a package or a subscription by clicking on 'Sign In' on the upper right hand corner.
- After you sign into Ribbon, click 'Book Class'.
- New to Ribbon? Create an account at checkout.
- 3. Scroll down to the calendar and click a class you want to take.

|   | ← → August, 2021<br>Filter by event ▼ Filter by type ▼ Filter by location ▼ Filter by teacher ▼ |                     |                     |                     |                     |    |    |
|---|-------------------------------------------------------------------------------------------------|---------------------|---------------------|---------------------|---------------------|----|----|
|   | Mo                                                                                              | Tu                  | We                  | Th                  | Fr                  | Sa | Su |
| ( | 26                                                                                              | 27                  | 28                  | 29                  | 30                  | 31 | 1  |
|   | 9:00 AM - 10:15 AM                                                                              | 6:30 PM - 7:45 PM   | 10:00 AM - 11:30 AM | 9:00 AM - 10:15 AM  | 11:00 AM - 12:15 PM |    |    |
|   | Ageless Balance &                                                                               | Therapeutic Yin     | Mindful Movement    | Ageless Balance &   | Mindful Movement    |    |    |
|   | Strength (Online)                                                                               | Yoga and            | and Yoga (In-       | Strength (Online) - | and Yoga (Online) - |    |    |
|   | Sam & Aviva Team 🌙                                                                              | Meditation (Online) | Person)- TEAM Sam   | SUB                 | SUB                 |    |    |
|   | $\langle \rangle$                                                                               | <u>- SUB</u>        | & Aviva             | Whitney Wilkerson   | Whitney Wilkerson   |    |    |
|   | 11:00 AM - 12:15 PM                                                                             | Leesann Shefa       | Sam Sather          |                     |                     |    |    |
|   | Mindful Movement                                                                                |                     | 2:00 PM - 3:15 PM   | 6:30 PM - 7:45 PM   | 12:30 PM - 1:30 PM  |    |    |
|   | and Yoga (Online) -                                                                             |                     |                     | Restorative Yin and | Chakra Meditation   |    |    |
|   | SUB                                                                                             |                     | Joint Freeing Yoga  | Yoga Nidra (Online) | (Online)            |    |    |
|   | Aviva Tulasi                                                                                    |                     | (Online)            | Leesann Shefa       | Sam Sather          |    |    |
|   |                                                                                                 |                     | Sam Sather          |                     |                     |    |    |

4. If you don't plan on using a subscription or a class package to purchase the class, enter your contact information under Secure Your Spot. After you have entered all of the information and checked the waiver box, you have signed up the class. Your first time you do this, Ribbon will create an account for you and will email you the log-in information.

5. To use a subscription or a class package to purchase the class, click sign in on the upper right hand corner.

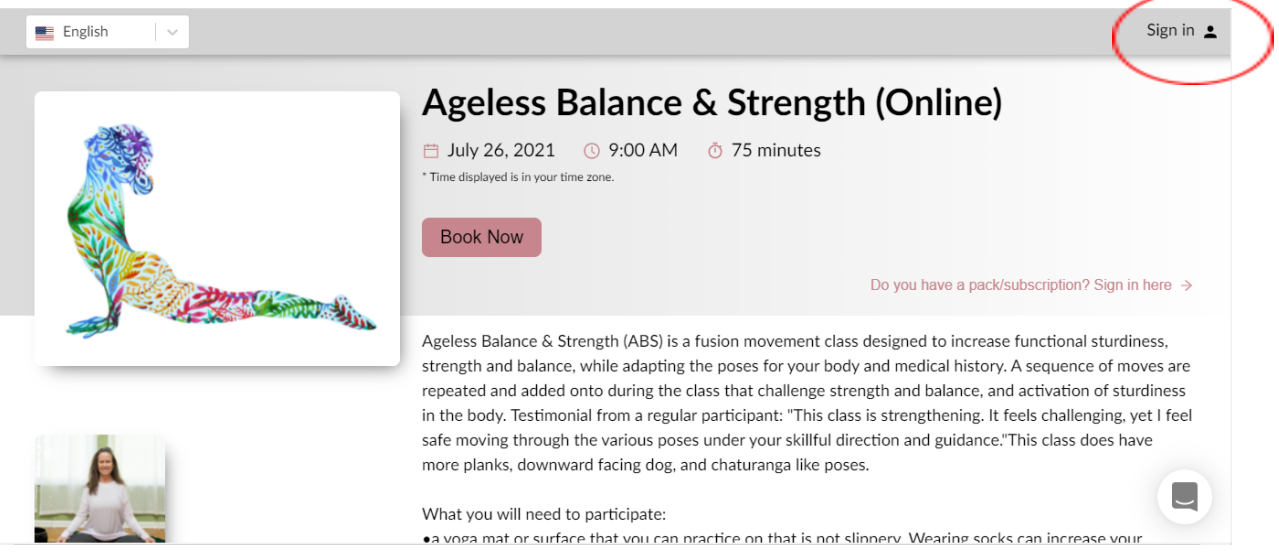

6. Use the log in information that Ribbon emailed you to sign into your account. Once you are logged in, you will see your name where the Sign In used to be.

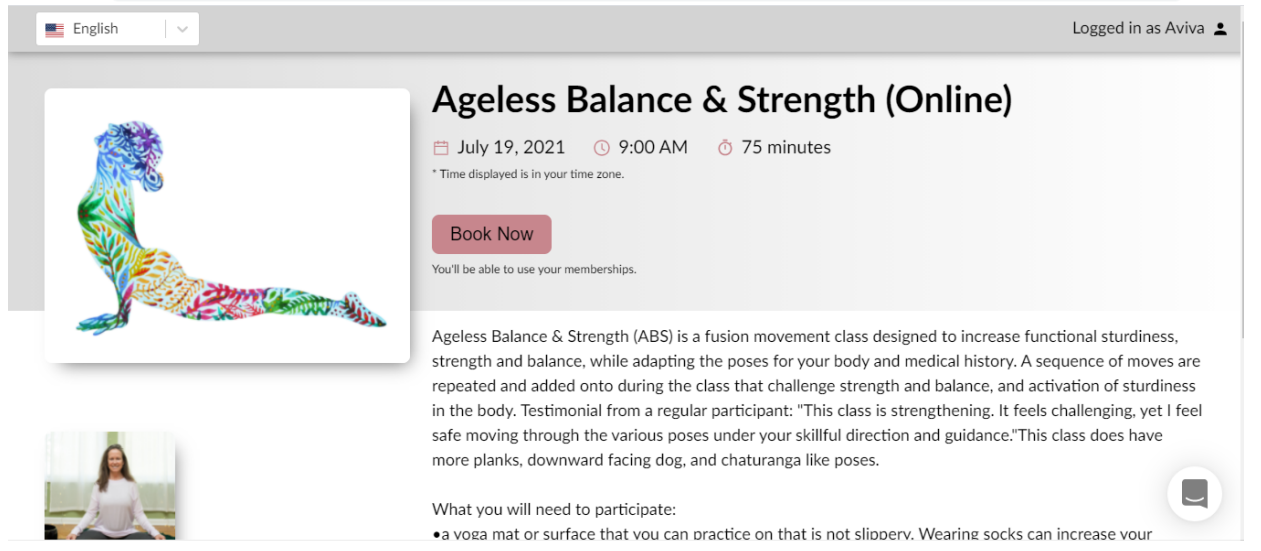

- 7. Click on Book Now.
- 8. Click on the option that you want to use to pay for the class: your applicable subscription or or class package (a) pay for the single session (b).

| Obgwood Studios                     | 📕 English 🛛 🗸 Aviva Tulasi 🙁                                                 |
|-------------------------------------|------------------------------------------------------------------------------|
|                                     | Secure your spot<br>You'll receive a confirmation of your booking via email. |
|                                     | Aviva, use one of your memberships:<br>Use my subscription a<br>Staff-Free   |
|                                     | BOOK NOW Book without membership > b                                         |
| Ageless Balance & Strength (Online) |                                                                              |

9. The screen will immediately change to say that you have been booked and you will get an email

| English 🗸 |                                                                                               | L                                                 | ogged in as Aviva 💄 |
|-----------|-----------------------------------------------------------------------------------------------|---------------------------------------------------|---------------------|
|           | Joint Freeing Yoga                                                                            | a (Online) - SUB                                  |                     |
|           | <ul> <li>July 28, 2021 O 2:00 PM</li> <li>Time displayed is in your time zone.</li> </ul>     | ♂ 75 minutes                                      |                     |
|           | Booked!                                                                                       |                                                   |                     |
|           | A confirmation email has been sent to acstud<br>See your dashboard by logging in at https://v | dnitz@yahoo.com. Welcome!<br>withribbon.com/login |                     |
|           | Go to Event Book more                                                                         |                                                   |                     |
|           | Add to calendar                                                                               |                                                   |                     |
|           | Invite a friend to this event                                                                 |                                                   |                     |
|           | friend@email.com                                                                              | Send invite                                       |                     |

- 10. Momence will email you the Zoom link for the class an hour before the class starts for Online Classes you have signed up for.
- 11. You will need to sign up for each occurrence of a class individually. Use your browser's back arrow twice to get to Dogwood's class sign up page (repeat steps 3-8).
- 12. You can check all of your classes you have signed up for in your Momence dashboard. You can get to your dashboard from our website or click on your name in the upper right hand corner. In the middle of the page under upcoming events you will see everything you have signed up for.

| English | Logged in as Avivo 1                                                                                                    |
|---------|----------------------------------------------------------------------------------------------------|
|         | Restorative Yin and Yoga Nidra (Online) UV 22, 2021  3 6:30 PM 7 5 minutes The dedivate in two retreevents                   |
|         | Join for a restorative and regenerative exploration of Vin Yoga and Yoga Nidra.                                              |
|         | This is a wonderfully nourishing way to end the day and week.                                                                |
|         | Contemplative Yin Yoga paired with the deeply restorative practice of Yoga Nidra.                                            |
| X       | What to have available for the class:<br>• mat, bolster(s), blocks, blanket(s), and eye pillow.                              |
|         | device with a good internet connection (e.g., laptop, iPad).                                                                 |
|         | Level: Most levels. Suitable for ages 16 and older, no prior experience necessary. You will be on the ground for most of the |